# Switch Catalyst 6500/6000 - Configurazione e risoluzione dei problemi NetFlow

## Sommario

Introduzione **Prerequisiti** Requisiti Componenti usati Convenzioni Premesse Configurazione Esempio di rete Configurazioni nel sistema operativo IOS nativo Abilita NetFlow **Configura NDE** Configurazione opzionale Configurazioni nel sistema operativo ibrido **Abilita NetFlow Configura NDE** Configurazione opzionale Verifica Risoluzione dei problemi Aging MLS disabilitato NetFlow visualizza il traffico in una singola direzione NetFlow non visualizza il traffico commutato o bridge L'indirizzo IP di origine e l'indirizzo IP di destinazione non vengono visualizzati nel flusso IP Supporto delle statistiche di flusso bridge sulle VLAN BGP NEXTHOP non corretto in NetFlow Informazioni correlate

## **Introduzione**

In questo documento viene illustrato un esempio di configurazione di NetFlow sugli switch Catalyst 6500/6000 con sistema operativo IOS nativo o ibrido. Può essere necessario monitorare il traffico che attraversa Catalyst 6500/6000 quando funziona come dispositivo principale nella rete.

## **Prerequisiti**

**Requisiti** 

Nessun requisito specifico previsto per questo documento.

#### Componenti usati

Le informazioni fornite in questo documento si basano sulle seguenti versioni software e hardware:

- Catalyst 6500 con Supervisor Engine 32, MSFC2A e PFC3
- Catalyst 6500 con Cisco IOS? Software release 12.2(18)SXF4

**Nota:** le configurazioni NetFlow sono supportate anche sul Route Switch Processor 720 e sul Supervisor Engine 720. Per quanto riguarda NetFlow, non ci sono differenze tra Supervisor Engine 720 e Route Switch Processor 720. Quindi la stessa configurazione si applica sia al Supervisor Engine 720 che al Route Switch Processor 720.

Le informazioni discusse in questo documento fanno riferimento a dispositivi usati in uno specifico ambiente di emulazione. Su tutti i dispositivi menzionati nel documento la configurazione è stata ripristinata ai valori predefiniti. Se la rete è operativa, valutare attentamente eventuali conseguenze derivanti dall'uso dei comandi.

#### **Convenzioni**

Per ulteriori informazioni sulle convenzioni usate, consultare il documento <u>Cisco sulle convenzioni</u> nei suggerimenti tecnici.

## **Premesse**

NetFlow è un'applicazione Cisco IOS che fornisce statistiche sui pacchetti che passano attraverso il router. NetFlow raccoglie le statistiche a livello globale dal traffico che attraversa lo switch e le memorizza nella tabella NetFlow. È possibile utilizzare la riga di comando per accedere alla tabella NetFlow. È inoltre possibile esportare le statistiche NetFlow in un server di report denominato agente di raccolta NetFlow. Per esportare le statistiche NetFlow in un agente di raccolta NetFlow, è necessario configurare il protocollo NDE (NetFlow Data Export) sullo switch. NetFlow monitora solo il traffico CEF/Fast-Switched. Per abilitare l'opzione di commutazione veloce, immettere il comando **ip route-cache** sulle interfacce che devono essere monitorate.

Prima di configurare NetFlow è necessario conoscere alcuni punti:

- La cache NetFlow sul modulo Multilayer Switch Feature Card (MSFC) acquisisce le statistiche dei flussi indirizzati nel software.
- La cache NetFlow nella scheda funzionalità criteri (PFC) acquisisce le statistiche per i flussi instradati nell'hardware.
- Una maschera di flusso definisce il formato di una voce della cache nella tabella della cache NetFlow. Esistono alcuni tipi di maschere di flusso supportate da PFC e NetFlow utilizza una sola maschera di flusso per tutte le statistiche. È possibile configurare il tipo di maschera di flusso in base alle proprie esigenze. Di seguito è riportato l'elenco delle maschere di flusso disponibili nel file PFC:Solo origine (source-only) - Maschera di flusso meno specifica. La PFC mantiene una voce per ciascun indirizzo IP di origine. Questa voce viene utilizzata per tutti i flussi da un determinato indirizzo IP di origine.destinazione - Una maschera di flusso meno specifica. La PFC gestisce una voce per ciascun indirizzo IP di destinazione. Questa voce

viene utilizzata da tutti i flussi verso un determinato indirizzo IP di destinazione.originedestinazione: una maschera di flusso più specifica. La PFC mantiene una voce per ciascuna coppia di indirizzi IP di origine e destinazione. Questa voce viene utilizzata per tutti i flussi tra gli stessi indirizzi IP di origine e di destinazione.destination-source-interface - Maschera di flusso più specifica. Aggiunge la VLAN di origine, il protocollo SNMP (Simple Network Management Protocol), seIndex, alle informazioni nella maschera di flusso dell'origine di destinazione.full - Maschera di flusso più specifica. Il PFC crea e gestisce una voce della cache separata per ciascun flusso IP. Una voce completa include l'indirizzo IP di origine, l'indirizzo IP di destinazione, il protocollo e le interfacce di protocollo.full-interface - Maschera di flusso più specifica. Aggiunge l'ifIndex della VLAN SNMP di origine alle informazioni nella maschera di flusso completo.

• NDE sul PFC supporta NDE versioni 5 e 7 per le statistiche acquisite sul PFC. **Nota:** in modalità PFC3B o PFC3BXL con software Cisco IOS versione 12.2(18)SXE e successive, è possibile configurare il protocollo NDE per raccogliere statistiche sul traffico sia di routing che di bridging. In modalità PFC3A o nelle versioni precedenti al software Cisco IOS versione 12.2(18)SXE, il NDE raccoglie le statistiche solo per il traffico indirizzato.

## **Configurazione**

L'esempio di configurazione in questa sezione mostra come configurare NetFlow sullo switch e come configurare NDE in modo da esportare la cache NetFlow nell'agente di raccolta NetFlow. Vengono inoltre descritti i parametri opzionali che è possibile utilizzare per ottimizzare NetFlow in base alle esigenze della rete. In questo esempio, sullo switch Catalyst 6500 sono presenti due VLAN, la 10 e la 20, per l'interno della rete. L'interfaccia fa3/1 è connessa all'esterno della rete.

In questa sezione vengono presentate le informazioni necessarie per configurare le funzionalità descritte più avanti nel documento.

Nota: la configurazione di Netflow non interrompe il traffico né disabilita l'interfaccia configurata.

#### Esempio di rete

Nel documento viene usata questa impostazione di rete:

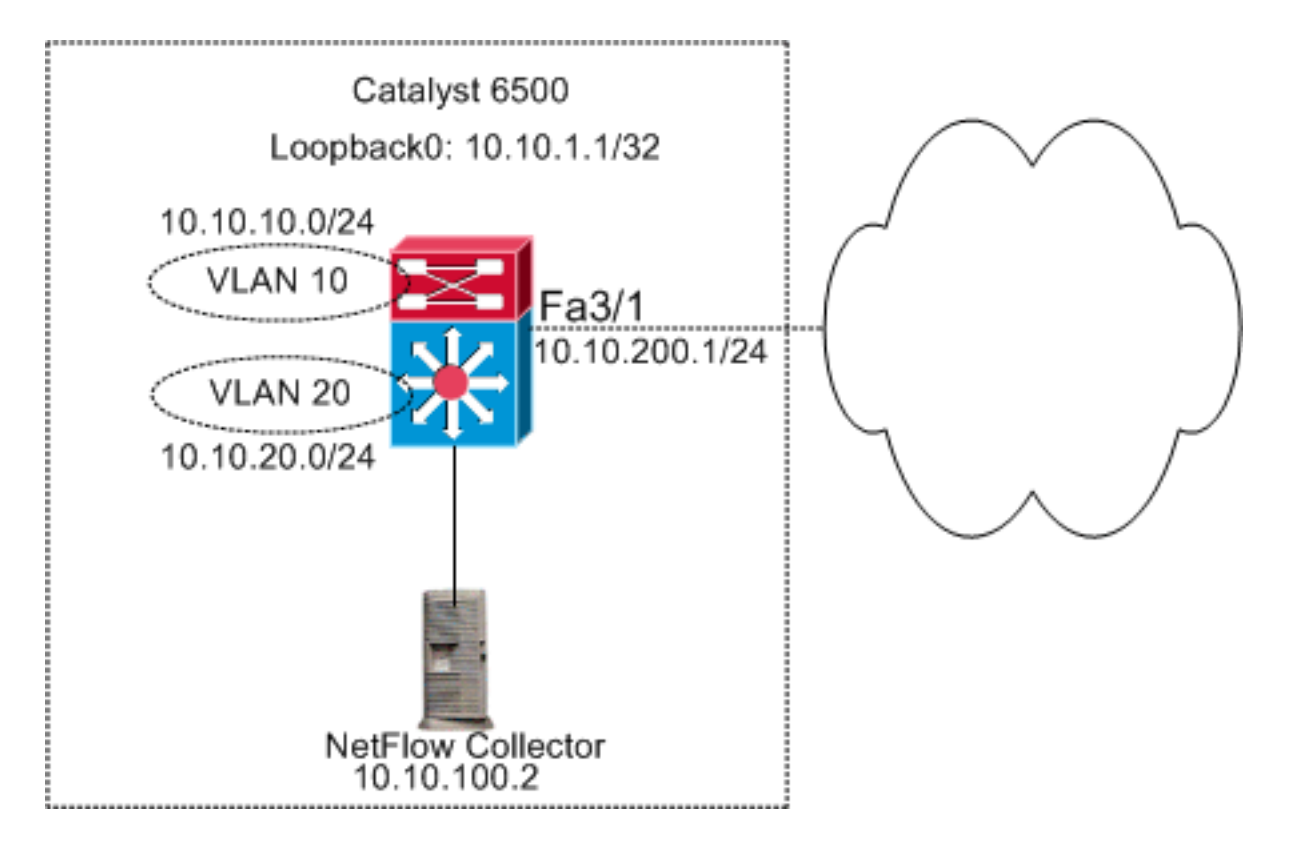

## Configurazioni nel sistema operativo IOS nativo

Nel documento vengono usate queste configurazioni:

- <u>Abilita NetFlow</u>
- Configura NDE
- <u>Configurazione opzionale</u>

#### **Abilita NetFlow**

Il primo passaggio per configurare NetFlow nella rete è abilitare NetFlow sia nell'MSFC che nel PFC. Nell'esempio viene mostrato come abilitare NetFlow passo a passo:

- 1. Abilitare NetFlow sulla PFC.
- 2. Configurare la maschera di flusso sulla PFC.
- 3. Abilitare NetFlow sull'MSFC.
- 4. Abilitare NetFlow per il traffico a commutazione di livello 2 sulla PFC.

```
Switch
```

```
Switch(config)#interface Vlan10
Switch(config-if)#ip address 10.10.10.1 255.255.255.0
Switch(config-if)#exit
Switch(config)#interface Vlan20
Switch(config-if)#ip address 10.10.20.1 255.255.255.0
Switch(config-if)#exit
Switch(config)#interface loopback 0
Switch(config-if)#ip address 10.10.1.1 255.255.255.255
Switch(config-if)#exit
```

```
Switch(config)#interface fastEthernet 3/1
Switch(config-if) #no switchport
Switch(config-if) #ip address 10.10.200.1 255.255.255.0
Switch(config-if) #exit
!--- This configuration shows that !--- the VLANs are
configured with IP addresses. ! Switch(config) #mls
netflow
!--- Enables NetFlow on the PFC. ! Switch(config) #mls
flow ip full
!--- Configures flow mask on the PFC. !--- In this
example, flow mask is configured as full. !
Switch(config) #interface Vlan10
Switch(config-if) #ip route-cache flow
Switch(config-if)#exit
Switch(config)#interface Vlan20
Switch(config-if) #ip route-cache flow
Switch(config-if) #exit
Switch(config)#interface fastEthernet 3/1
Switch(config-if) #ip route-cache flow
Switch(config-if) #exit
!--- Enables NetFlow on the MSFC. Switch(config) #ip flow
ingress layer2-switched vlan 10,20
!--- Enables NetFlow for Layer 2-switched traffic on the
PFC. !--- It also enables the NDE for Layer 2-switched
traffic on the PFC.
```

#### **Configura NDE**

NetFlow mantiene il NetFlow attivo nella tabella della cache NetFlow. È possibile usare il comando **show mls netflow ip** per visualizzare la cache NetFlow attiva nello switch. Una volta scaduta la cache NetFlow, il traffico NetFlow che utilizza la riga di comando non è più visibile. È possibile esportare la cache NetFlow scaduta nell'agente di raccolta dati NetFlow. Se si utilizza l'agente di raccolta dati NetFlow per archiviare il traffico NetFlow storico, è necessario configurare il NDE sullo switch Catalyst 6500. Sono disponibili molti agenti di raccolta NetFlow. tra cui Cisco NetFlow Collector e Cisco CS-Mars. Non è necessario che la versione del mittente NDE sia la stessa della versione di esportazione del flusso IP, in quanto il mittente NDE tratta il traffico di layer 2 e il flusso della cache del percorso IP riguarda il traffico di layer 3. È possibile vedere l'elenco degli agenti di raccolta NetFlow nella tabella 2 di Introduzione a Cisco IOS NetFlow - Panoramica tecnica. In questa sezione viene illustrata la configurazione NDE sullo switch Catalyst 6500.

- 1. Configurare NDE sul PFC.
- 2. Configurare NDE sull'MSFC.
- 3. Abilitare NDE per il traffico di layer 2 commutato sulla PFC.

```
Switch
Switch(config)#mls nde sender version 5
!--- Configures NDE in the PFC. This example configures
NDE version 5. !--- You need to configure the version
based on your NetFlow collector. !--- The mls nde sender
command configures !--- the NDE with default version 7.
If your NetFlow collector supports !--- version 7 NDE
format, you need to issue the !--- mls nde sender
command.
```

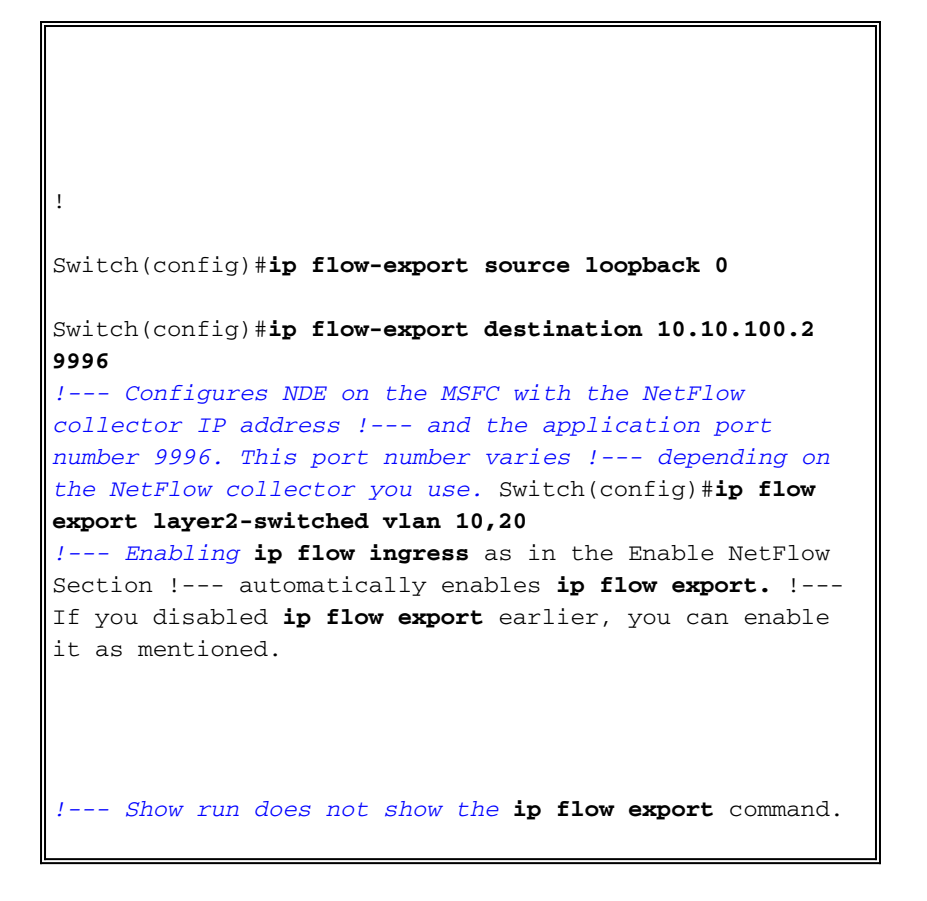

#### Configurazione opzionale

NetFlow offre poche configurazioni opzionali. Ciò dipende dalla progettazione della rete, dalla quantità di traffico che scorre sulla rete e dai requisiti dei dati NetFlow. Di seguito sono riportate brevi descrizioni delle configurazioni opzionali:

 aging MLS (Multilayer Switching): se il traffico NetFlow è attivo, la cache NetFlow non scade. Se non scade, la cache NetFlow non viene esportata nell'agente di raccolta dati NetFlow. Per garantire la segnalazione periodica dei flussi attivi in modo continuo, le voci relative ai flussi attivi in modo continuo scadono alla fine dell'intervallo configurato con il comando mls aging long (impostazione predefinita: 32 minuti). Questo output mostra l'intervallo di aging predefinito della cache MLS:

| asnml-c6509-01# <b>show mls netflow aging</b> |        |         |                  |  |
|-----------------------------------------------|--------|---------|------------------|--|
|                                               | enable | timeout | packet threshold |  |
|                                               |        |         |                  |  |
| normal aging                                  | true   | 300     | N/A              |  |
| fast aging                                    | false  | 32      | 100              |  |
| long aging                                    | true   | 1920    | N/A              |  |

- Campionamento NetFlow: per impostazione predefinita, NetFlow acquisisce tutti i pacchetti del flusso. Quando si utilizza il campionamento NetFlow, è possibile acquisire un sottoinsieme di pacchetti. Il campionamento NetFlow può essere abilitato sia in base al tempo sia in base al pacchetto.
- Aggregazione NetFlow: la cache di aggregazione è una tabella aggiuntiva della cache NetFlow nello switch che contiene le statistiche di flusso aggregate del traffico NetFlow. Catalyst 6500 dispone di schemi diversi, come il prefisso di origine, il prefisso di destinazione e la porta di protocollo per l'aggregazione NetFlow. È possibile configurare più schemi nello switch e utilizzare NDE per esportare le statistiche nel raccoglitore NetFlow. Le cache di aggregazione NetFlow riducono la larghezza di banda richiesta tra lo switch e il raccoglitore NetFlow.

- Filtri di flusso NDE: è possibile configurare un filtro di flusso NDE per esportare solo la cache NetFlow interessata. Dopo aver configurato un filtro, vengono esportati solo i flussi scaduti ed eliminati che corrispondono ai criteri di filtro specificati. È possibile filtrare la voce della cache NetFlow in base all'indirizzo di origine, all'indirizzo di destinazione, alla porta di origine e alla porta di destinazione.
- Voci della cache NetFlow: è possibile aumentare o diminuire il numero di voci NetFlow nella cache NetFlow.

In questa sezione viene illustrata la configurazione opzionale. Questa configurazione varia a seconda dei requisiti.

- Configura aging MLS
- Configura campionamento NetFlow
- Configura aggregazione NetFlow
- Configura filtro di flusso NDE
- · Configura voci cache NetFlow

#### Switch

```
Switch(config) #mls aging long 300
!--- Configures the switch to delete the active NetFlow
!--- cache entries after 5 minutes. The default value is
32 minutes. ! Switch(config) #mls aging normal 120
!--- Configures the switch to delete the inactive
NetFlow !--- cache entries after 2 minutes. The default
value is 5 minutes. ! Switch(config)#mls sampling time-
based 64
!--- 1 out of 64 packets is sampled for the NetFlow
cache. By default, !--- sampling is disabled and every
packet is captured into the NetFlow cache. !
Switch(config)#ip flow-aggregation cache protocol-port
Switch(config-flow-cache)#cache entries 1024
Switch(config-flow-cache) #cache timeout active 30
Switch(config-flow-cache)#cache timeout inactive 300
Switch(config-flow-cache)#export destination 10.10.100.2
9996
Switch(config-flow-cache) #enabled
Switch(config-flow-cache)#exit
!--- Configures protocol and port aggregation scheme. !
Switch(config) #mls nde flow exclude protocol tcp dest-
port 23
!--- Configures the NDE not to export the traffic with
destination port tcp 23. ! Switch(config) #ip flow-cache
entries 128000
!--- The change in number of entries take effect after
either the next reboot or !--- when netflow is turned
off on all interfaces.
```

## Configurazioni nel sistema operativo ibrido

In questa sezione viene illustrato un esempio di configurazione dello switch Catalyst 6500 con sistema operativo ibrido. La configurazione utilizza lo stesso diagramma della sezione IOS. Il documento utilizza queste configurazioni:

- <u>Abilita NetFlow</u>
- <u>Configura NDE</u>
- Configurazione opzionale

#### **Abilita NetFlow**

Si presume che le VLAN siano già state create nel modulo supervisor e che gli IP dell'interfaccia VLAN siano stati assegnati nell'MSFC. In questo caso, NetFlow è abilitato sia nel modulo supervisor sia nell'MSFC. Netflow può essere abilitato solo su interfacce di layer 3.

| Switch                                                                                                    |  |  |
|----------------------------------------------------------------------------------------------------|--|--|
| Catos(enable) <b>set mls flow full</b>                                                                                                    |  |  |
| <pre>! Enables NetFlow and configures flow mask on the<br/>supervisor module. ! In this example, flow mask is<br/>configured as full. ! MSFC(config)#interface Vlan10<br/>MSFC(config-if)#ip route-cache flow<br/>MSFC(config-if)#exit</pre> |  |  |
| MSFC(config)#interface Vlan20<br>MSFC(config-if)#ip route-cache flow<br>MSFC(config-if)#exit                                                                                                    |  |  |
| MSFC(config)# <b>interface fastEthernet 3/1</b><br>MSFC(config-if)# <b>ip route-cache flow</b><br>MSFC(config-if)# <b>exit</b>                                                                                                    |  |  |
| ! Enables NetFlow on the MSFC.                                                                                                    |  |  |

### **Configura NDE**

Questa sezione mostra la configurazione NDE sia sul modulo supervisor che sull'MSFC. nell'esempio, viene usata la VLAN 1 anziché il loopback 0.

```
Switch

Catos (enable) set mls nde enable

Catos (enable) set mls nde version 7

Catos (enable) set mls nde 10.10.100.2 9996

!--- Configures NDE in the supervisor. This example

configures NDE version 7. ! MSFC(config)#ip flow-export

version 5

MSFC(config)#ip flow-export source vlan 1

MSFC(config)#ip flow-export destination 10.10.100.2 9996

!--- Configures NDE on the MSFC with the NetFlow

collector IP address !--- and the application port

number 9996. This port number varies !--- depending on

the NetFlow collector you use.
```

#### Configurazione opzionale

L'esempio mostra la configurazione del tempo di aging NetFlow nel modulo supervisor.

Switch

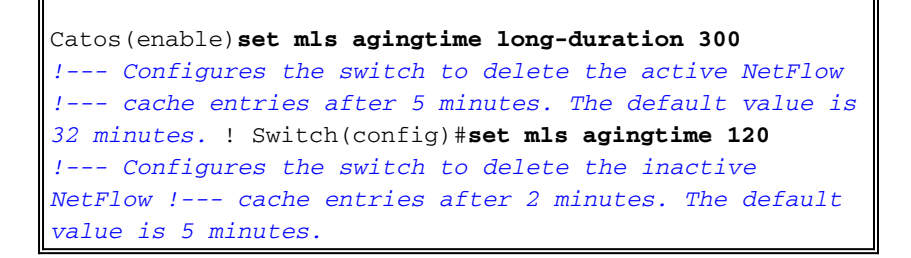

## **Verifica**

Questa sezione illustra come verificare la tabella della cache NetFlow e il NDE. Viene inoltre fornito un output del raccoglitore NetFlow di esempio.

Lo <u>strumento Output Interpreter</u> (solo utenti <u>registrati</u>) (OIT) supporta alcuni comandi **show**. Usare l'OIT per visualizzare un'analisi dell'output del comando **show**.

• Il comando **show mls netflow ip** visualizza le voci della cache NetFlow nel modulo supervisor. Di seguito viene riportato un esempio di output:

Switch#show mls netflow ip Displaying Netflow entries in Supervisor Earl SrcIP Prot:SrcPort:DstPort Src i/f DstIP :AdjPtr \_\_\_\_\_ Pkts Bytes Age LastSeen Attributes Pkts 10.10.10.100 10.10.10.1 tcp :telnet :2960 :0x0 1223 101 20:35:41 L2 - Dynamic 26 10.10.20.2 10.10.20.1 tcp :11837 :179 --:0x0 174 20:35:29 L2 - Dynamic 6 315 10.10.200.1 10.10.200.2 tcp :21124 :179 --:0x0 176 20:35:28 L3 - Dynamic 0 10.10.20.1 10.10.20.2 tcp :179 :11837 --:0x0 174 20:35:29 L3 - Dynamic 0 0 171.68.222.140 10.10.10.100 udp :3046 :1029 --:0x0 46 2 20:35:39 L3 - Dynamic 10.10.10.100 64.101.128.56 udp :dns :2955 --:0x0 944 178 20:34:29 L3 - Dynamic 6 10.10.200.2 10.10.200.1 tcp :179 :21124 --:0x0 269 133 20:35:28 L2 - Dynamic 0.0.0.0 0 :0 :0 --5 0.0.0.0 :0x0 133 20:35:29 L3 - Dynamic 87 10488 171.68.222.136 10.10.10.100 udp :3047 :1029 --:0x0 2 20:35:39 L3 - Dynamic 1 46 10.10.10.100 171.70.144.201 icmp:0 :0 \_ \_ :0x0 71 60 20:34:30 L3 - Dynamic 1 171.68.222.140 10.10.10.100 udp :3045 :1029 --:0x0 2 20:35:39 L3 - Dynamic 46 10.10.10.100 64.101.128.92 tcp :3128 :2993 --:0x0

13256 102 20:34:00 L3 - Dynamic 20 10.10.10.100 171.68.222.140 udp :1029 :3045 --:0x0 368 2 20:35:39 L3 - Dynamic 171.68.222.140 10.10.10.100 icmp:771 :0 --:0x0 1 176 2 20:35:39 L3 - Dynamic 10.10.10.100 10.16.151.97 udp:1029 :3048 --:0x0 2 20:35:39 L3 - Dynamic 1 366 10.16.151.97 10.10.100 udp :3045 :1029 --:0x0 20:35:39 L3 - Dynamic 2 1 46 171.68.222.136 10.10.10.100 udp :3049 :1029 --:0x0 2 152 20:35:39 L3 - Dynamic 2 171.68.222.136 10.10.10.100 udp :3045 :1029 --:0x0 2 20:35:39 L3 - Dynamic 1 46 64.101.128.56 10.10.10.100 udp :2955 :dns --:0x0 6 389 178 20:34:29 L3 - Dynamic 10.10.10.100 171.68.222.136 udp :1029 :3045 --:0x0 2 20:35:39 L3 - Dynamic 1 366 171.68.222.136 10.10.10.100 udp :3050 :1029 --:0x0 20:35:39 L3 - Dynamic 2 1 46 10.16.151.97 10.10.100 udp :3048 :1029 --:0x0 2 20:35:39 L3 - Dynamic 1 46 10.10.10.100 64.101.128.92 tcp :3128 :2991 --:0x0 4889 106 20:34:00 L3 - Dynamic 15 10.10.10.100 10.16.151.97 udp :1029 :3045 --:0x0 1 366 2 20:35:39 L3 - Dynamic 171.68.222.140 10.10.100 udp :3051 :1029 --:0x0 1 2 20:35:39 L3 - Dynamic 46 10.16.151.97 10.10.100 icmp:771 :0 --:0x0 2 20:35:39 L3 - Dynamic 1 176 10.10.10.100 64.101.128.92 tcp :3128 :2992 --:0x0 7019 106 20:34:00 L3 - Dynamic 16 10.10.10.100 171.68.222.136 udp :1029 :3047 --:0x0 1 2 20:35:39 L3 - Dynamic 366 10.16.151.97 10.10.100 udp :3052 :1029 --:0x0 1 46 2 20:35:39 L3 - Dynamic 10.10.10.100 171.68.222.140 udp :1029 :3046 --:0x0 368 2 20:35:39 L3 - Dynamic 1 10.10.10.1 10.10.100 tcp :2960 :telnet --:0x0 101 20:35:41 L3 - Dynamic 0 0 10.10.10.100 171.68.222.136 udp :1029 :3049 --:0x0 961 2 20:35:39 L3 - Dynamic 2 171.68.222.136 10.10.10.100 udp :3053 :1029 --:0x0 2 152 2 20:35:40 L3 - Dynamic

10.10.10.100 171.68.222.136 udp :1029 :3050 :0x0 1 366 2 20:35:39 L3 - Dynamic 10.10.10.100 171.68.222.136 udp :1029 :3053 --:0x0 1 20:35:40 L3 - Dynamic 2 961 10.10.10.100 171.68.222.140 udp :1029 :3051 --:0x0 368 2 20:35:39 L3 - Dynamic 1 10.10.10.100 10.16.151.97 udp :1029 :3052 --:0x0 20:35:39 L3 - Dynamic 366 2 172.22.1.110 10.10.200.1 udp :52039 :9996 --:0x0 9 876 209 20:35:12 L2 - Dynamic 10.175.52.255 10.10.10.100 udp :137 :137 --:0x0 72 20:34:31 L2 - Dynamic 3 234 171.70.144.201 10.10.10.100 icmp:8 :0 \_ \_ :0x0 60 72 20:34:29 L3 - Dynamic 1

In un ambiente di produzione, questo output è enorme. Il comando **show mls netflow ip** dispone di alcune opzioni per elencare solo il traffico interessato. Questo output mostra l'elenco di opzioni:

#### Switch#show mls netflow ip ?

| count        | total number of mls entries                 |
|--------------|---------------------------------------------|
| destination  | show entries with destination ip address    |
| detail       | display additional per-flow detail          |
| dynamic      | hardware created netflow statistics entries |
| flow         | flow                                        |
| module       | Show for module                             |
| nowrap       | no text wrap                                |
| qos          | qos statistics                              |
| source       | show entries with source ip address         |
| sw-installed | s/w installed netflow entries               |
|              | Output modifiers                            |
| <cr></cr>    |                                             |

 Il comando show mls nde visualizza le informazioni di esportazione di NetFlow. Queste informazioni mostrano quale agente di raccolta NetFlow esporta e il numero di pacchetti che esporta. Di seguito viene riportato un esempio di output:

```
Switch#show mls nde
```

```
Netflow Data Export enabled
Exporting flows to 10.10.100.2 (9996)
Exporting flows from 10.10.1.1 (52039)
Version: 5
 Layer2 flow creation is enabled on vlan 10,20
Layer2 flow export is enabled on vlan 10,20
 Include Filter not configured
 Exclude Filter not configured
Total Netflow Data Export Packets are:
    337 packets, 0 no packets, 3304 records
Total Netflow Data Export Send Errors:
IPWRITE_NO_FIB = 0
IPWRITE_ADJ_FAILED = 0
IPWRITE_PROCESS = 0
IPWRITE_ENQUEUE_FAILED = 0
IPWRITE_IPC_FAILED = 0
IPWRITE_OUTPUT_FAILED = 0
IPWRITE_MTU_FAILED = 0
IPWRITE_ENCAPFIX_FAILED = 0
Netflow Aggregation Disabled
```

Usare il comando clear mls nde flow counters per cancellare le statistiche NDE.

• Il diagramma mostra un output di esempio da un raccoglitore

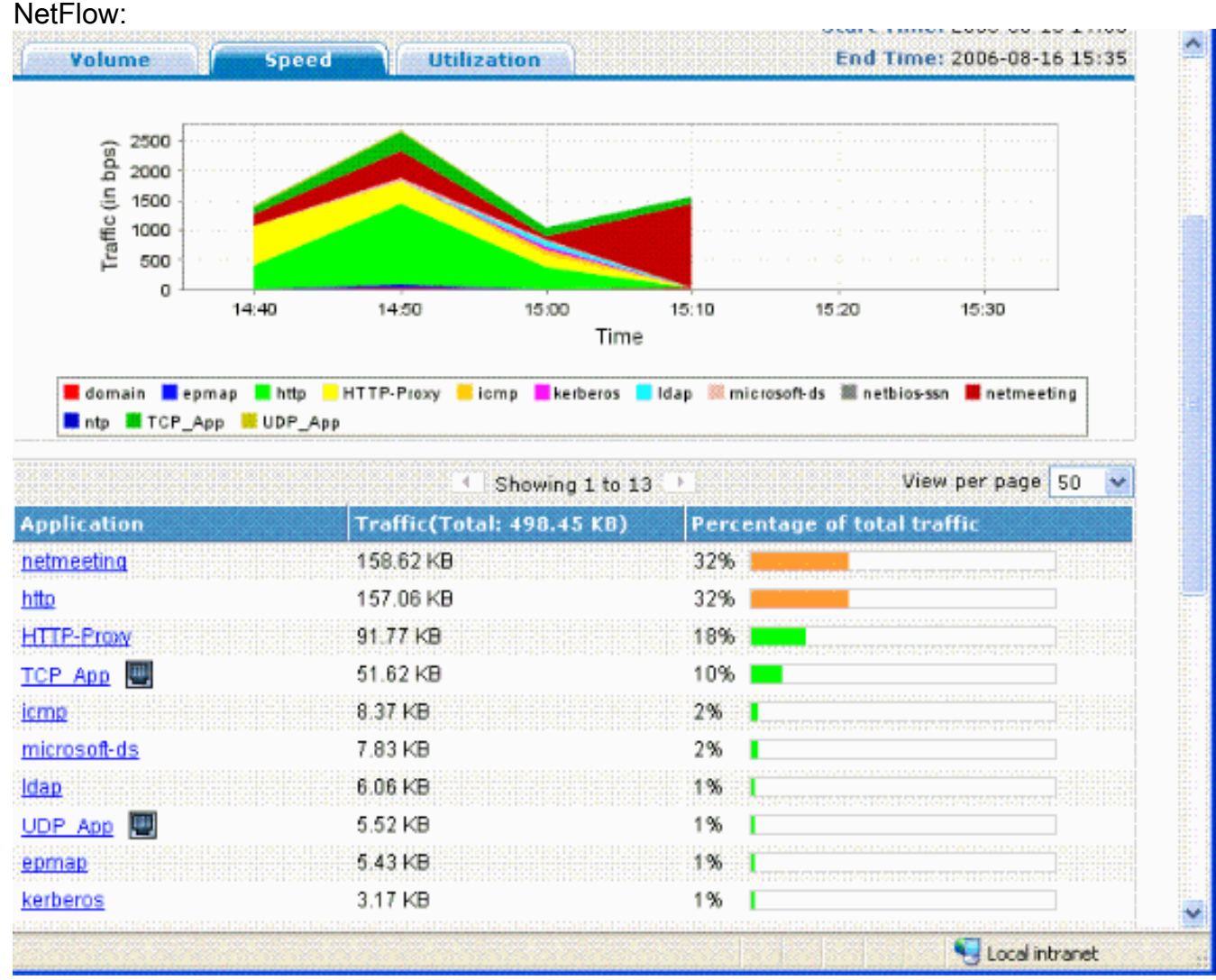

## Risoluzione dei problemi

Le informazioni contenute in questa sezione permettono di risolvere i problemi relativi alla configurazione.

Per verificare il corretto funzionamento della configurazione, è necessario conoscere alcune caratteristiche:

- Ènecessario abilitare NetFlow sulle interfacce di layer 3 dell'MSFC per supportare NDE sul PFC e NDE sull'MSFC. È necessario configurare lo switch in base alla sezione <u>Abilitazione</u> <u>NetFlow</u>. se non occorre abilitare il traffico con bridging di layer 2, annullare il comando ip flow in entrata layer2-switched con il comando no ip flow in entrata layer2-switched.
- Non è possibile abilitare NetFlow sulle interfacce abilitate NAT (Network Address Translation) se sono state configurate le maschere di flusso completo e completo dell'interfaccia. Ciò significa che se l'interfaccia è configurata con il comando ip nat inside o ip nat outside e sono state configurate le maschere full e interface-full flow, non è possibile abilitare NetFlow sull'interfaccia. Viene visualizzato questo messaggio di errore:

%FM\_EARL7-4-FEAT\_FLOWMASK\_REQ\_CONFLICT: Feature NDE requested flowmask Int f Full Flow Least conflicts with other features on interface Vlan52, flowmask re quest Unsuccessful for the feature

- La Policy Feature Card 3 (PFC3) e la Policy Feature Card 2 (PFC2) non utilizzano la tabella NetFlow per lo switching di livello 3 nell'hardware.
- L'aggregazione NetFlow utilizza NDE versione 8. È necessario verificare che l'agente di raccolta NetFlow supporti il formato versione 8.Nota: NetFlow sull'attuale famiglia di prodotti Cisco Catalyst 6500 Supervisor 720 è solo una funzionalità di interfaccia in entrata. Il software Cisco IOS versione 12.2(33)SXH e successive supportano il protocollo NDE per interfaccia, che consente la raccolta dei dati PFC NetFlow per interfaccia. Con il software Cisco IOS con versioni precedenti al software Cisco IOS versione 12.2(33)SXH, NetFlow sul PFC può essere abilitato e disabilitato solo a livello globale.
- Per eseguire un'analisi sul layer 2, è necessario abilitare NetFlow sul router locale.

#### Aging MLS disabilitato

Sugli switch Cisco Catalyst 6500 eseguiti con IOS nativo, la misurazione della durata MLS long non riesce a determinare la durata delle voci della cache NetFlow quando si abilita SLB (Server Load Balancing). Questo problema è documentato nell'ID bug Cisco <u>CSCea83612</u> (solo utenti registrati). Eseguire l'aggiornamento alla versione più recente di Cisco IOS non interessata dal bug.

#### NetFlow visualizza il traffico in una singola direzione

Dopo aver abilitato NetFlow, il comando **show mls netflow ip** mostra solo il traffico in una singola direzione. Per impostazione predefinita, NetFlow memorizza nella cache solo il traffico in entrata. Per memorizzare nella cache il traffico in entrata e in uscita, eseguire il comando **ip route-cache flow** su entrambe le interfacce.

#### NetFlow non visualizza il traffico commutato o bridge

Per impostazione predefinita, NetFlow non visualizza le statistiche del traffico che attraversa la stessa VLAN, ma solo del traffico che proviene da una VLAN e arriva a un'altra. Ad esempio, interfacce VLAN, quando per tali interfacce il comando **ip route-cache flow** è configurato singolarmente.

**Nota:** per visualizzare le statistiche del traffico che attraversa la stessa VLAN, disabilitare il software switched netflow, ossia non configurare il **flusso ip route-cache** sull'interfaccia di layer 3.

Per abilitare la creazione di flussi IP commutati, con bridging e di livello 2 per una VLAN specifica, usare il comando **ip flow layer2-switched**.

Per abilitare la raccolta dei flussi IP con switch, con bridge e IP nel layer 2, eseguire il comando **ip flow in entrata vlan a commutazione di livello 2** {num / *vlanlist*}. Per abilitare l'esportazione di flussi con switch, con bridge e IP nel layer 2, eseguire il comando **ip flow export layer2-switched vlan** {num / *vlanlist*}.

Il comando è supportato su Supervisor Engine 720 solo in modalità PFC3B e PFC3BXL e su Supervisor Engine 2 con PFC2.

Prima di usare questo comando sugli switch Catalyst serie 6500 configurati con Supervisor Engine 720, è necessario verificare che sia disponibile un'interfaccia VLAN corrispondente e che l'indirizzo IP sia valido. Questa guida non si applica agli switch Catalyst serie 6500 configurati con

Supervisor Engine 2. Quando le informazioni NetFlow vengono esportate dal Supervisor Engine 720 al collector per l'analisi, il flag tcp è impostato su zero. Ciò è dovuto alla limitazione hardware di Supervisor 720 in quanto utilizza EARL7 ASIC. Il supporto per il flag TCP è integrato in EARL8 ASIC.

## L'indirizzo IP di origine e l'indirizzo IP di destinazione non vengono visualizzati nel flusso IP

Per questi motivi, il flusso IP non visualizza l'indirizzo IP di origine e di destinazione.

- I pacchetti sono bloccati da un ACL.
- Èin corso la commutazione dei pacchetti.
- Traffico multicast
- Pacchetti destinati al router
- Tunnel (IPIP, GRE, IPSEC, L2TP) e WCCP
- Route statica a null0
- Dstlf è NULL quando il traffico viene interrotto a causa di CAR.

Per evitare questo problema, usare il comando **ip flow in entrata infer-fields** per abilitare Netflow con interfacce di input/output dedotte e informazioni su origine/destinazione.

Se è necessario controllare i flussi sulle sottointerfacce, sono disponibili due opzioni:

- 1. Configurare il **flusso della cache del router ip** nell'interfaccia principale. In questo modo vengono inviati i flussi da tutte le sottointerfacce.
- 2. Configurare **ip flow in entrata** sulle sottointerfacce, in questo caso l'interfaccia principale non ha alcuna configurazione netflow, e invia il flusso da ciascuna sottointerfaccia su cui è abilitato il comando **ip flow in entrata**.

#### Supporto delle statistiche di flusso bridge sulle VLAN

Questa funzione è supportata sul Supervisor Engine 1 o 1A/PFC, sul Supervisor Engine 2/PFC2 e non è richiesto MSFC/MSFC2. Questa funzione è supportata sui Supervisor 720/PFC3BXL con funzionalità limitate di Cisco Catalyst OS 8.5(1) o versioni successive.

Per abilitare o disabilitare le statistiche del flusso derivato per le VLAN specificate, usare il comando <u>set mls bridged-flow-statistics</u>. È possibile immettere una o più VLAN. È possibile abilitare la creazione della voce della tabella NetFlow per ciascuna VLAN. Tuttavia, poiché le statistiche di flusso vincolato e la creazione di voci per VLAN utilizzano lo stesso meccanismo per la raccolta delle statistiche, le voci della VLAN possono sovrapporsi.

#### **BGP\_NEXTHOP non corretto in NetFlow**

Se l'hop successivo BGP NetFlow è configurato per supportare l'accounting e l'analisi, l'hop successivo BGP è diverso dal normale hop successivo.

La cache NetFlow non acquisisce l'hop successivo BGP quando la route a tale hop è condivisa in modo ricorsivo tramite diversi collegamenti IGP. Al contrario, la cache NetFlow acquisisce l'hop successivo semplice effettivo da una selezione casuale delle route con carico condiviso a cui ricorre la route BGP. Pertanto, l'hop successivo BGP NetFlow non è supportato in presenza di collegamenti di condivisione del carico ricorsivi.

## Informazioni correlate

- <u>Configurazione di NetFlow e NDE Guida alla configurazione del software Cisco IOS Catalyst</u> serie 6500, 12.2SX
- Switch Supporto dei prodotti
- Supporto della tecnologia di switching LAN
- Documentazione e supporto tecnico Cisco Systems